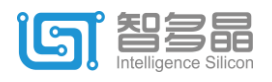

# XIST USB Cable 使用说明 v1.1 (2018.07.30)

### 安装准备:

#### ● 删除先前安装的驱动程序

如果系统中有早先安装的工作异常的驱动程序,按如下步骤卸载相关的设备和驱动程序:

打开设备管理器;

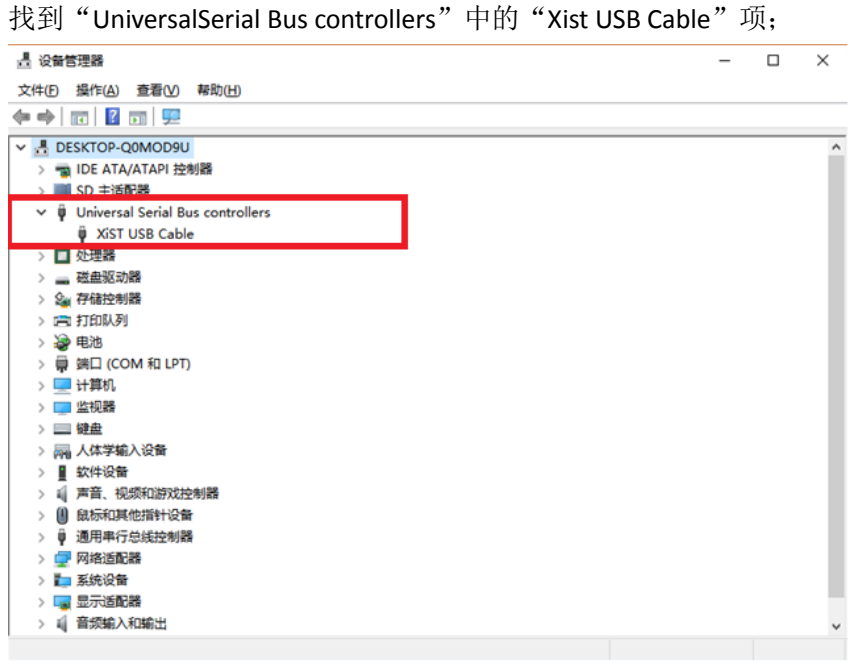

点击右键并选择"卸载设备"; 勾选"删除此设备的驱动程序"; 确定。

#### ● 禁用 Windows10 驱动程序强制签名

对于 Windows10 操作系统,驱动安装需要禁用 Windows10 驱动程序强制签名,步骤如下: 点击通知,找到并进入"所有设置"。 在所有设置中找到并进入"更新和安全" 找到恢复,点击"高级启动"下的"立即重启",重启电脑。 重启后选择"疑难解答"。 选择"高级选项" 选择"启动设置"。 点击"重启"。 按提示输入"7"禁用驱动程序强制签名。 详细图文操作可参见:

https://jingyan.baidu.com/article/624e74594dbc8d34e8ba5aa6.html

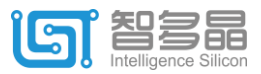

### 驱动安装

1. 将 Xist USB Cable 连接到计算机

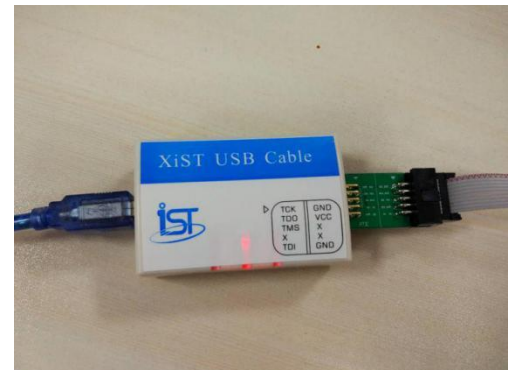

2. 打开计算机设备管理器,找到"UniversalSerial Bus controllers 中"的"Xist USB Cable" 项,或者是在"其它设备"中找到"Xist USB Cable"项:

| ·                                                                                                    | $\times$ |
|----------------------------------------------------------------------------------------------------|----------|
| 文件(F) 操作(A) 查看(V) 帮助(H)                                                                                                    |          |
|                                                                                                    |          |
| ✓         2 zdc-x1c           ○         DE ATA/ATAPI 控制器           ○         ⑦           ○         ⑦           ○         ⑦           ○         ①           ○         ①           ○         ①           ○         ①           ○         ①           ○         ①           ○         ①           ○         ①           ○         ①           ○         ⑦           ○         ○           ○         ○           ○         ○           ○         ○           ○         ○           ○         ○           ○         ○           ○         ○           ○         ○           ○         ○           ○         ○           ○         ○           ○         ○           ○         ○           ○         ○           ○         ○           ○         ○           ○         ○           ○         ○           ○         ○           ○ </td <td>~</td> | ~        |
| <ul> <li>○ 論視器</li> <li>○ 鍵盘</li> <li>○ 蓝牙</li> <li>◆ 影 其他设备</li> <li>▲ XST USB Cable</li> <li>▲ XST USB Cable</li> </ul>                                                                                                    | l        |
| ◆ ■ 软件设备     ◆ ■ 生物识别设备     ◆ ■ 生物识别设备     ◆ ■ 声音、视频形动或控制器     ◆ ■ 声音、视频形动或控制器     ◆ ■ 通用单行设结控制器     ◆ ● 通用单行设结控制器     ● Generic USB Hub     ● Generic USB Hub     ● Intel(R) 8 Series USB Enhanced Host Controller #1 - 9C26                                                                                                    | *        |
|                                                                                                    |          |

3. 单击右键,选择更新驱动程序(手动查找并安装),选择驱动程序文件夹,点击下一步:

|   |                                                                      | $\times$ |
|---|----------------------------------------------------------------------|----------|
| ÷ | ▋ 更新驱动程序 - XiST USB Cable                                            |          |
|   | 浏览计算机上的驱动程序                                                          |          |
|   | 在以下位置搜索驱动程序:                                                         |          |
|   | E:\XiST_Download\HqFpga_Downloader\Driver v 浏览                       |          |
|   | ☑包括子文件夹([)                                                           |          |
|   | → 让我从计算机上的可用驱动程序列表中选取(L)<br>此列表将显示与该设备兼容的可用驱动程序,以及与该设备属于同一类别的所有驱动程序。 |          |
|   | 下—步(N) 取消                                                            |          |

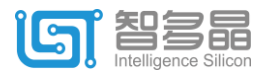

4. 点击"始终安装此驱动程序软件"

| 😵 Windows 安全 🛛 🗙 |                                                                                                    |  |
|------------------|----------------------------------------------------------------------------------------------------|--|
| $\bigotimes$     | Windows 无法验证此驱动程序软件的发布者                                                                                                    |  |
|                  | <ul> <li>→ 不安装此驱动程序软件(<u>N</u>)<br/>应查看制造商的网站,获得设备的更新驱动程序软件。</li> <li>→ 始终安装此驱动程序软件(<u>l</u>)<br/>仅安装来自制造商网站或光盘的驱动程序软件。其他来源的未签名软件可能会<br/>损坏你的计算机或窃取信息。</li> </ul> |  |
| ○ 查看详细信息(D)      |                                                                                                    |  |

注: 如果安装失败,关闭计算机驱动程序签名后重新安装

5. 驱动更新完成,点击关闭。

|   |                           | × |
|---|---------------------------|---|
| ~ | ▋ 更新驱动程序 - XiST USB Cable |   |
|   | Windows 已成功更新你的驱动程序       |   |
|   | Windows 已安装完此设备的驱动程序:     |   |
|   | XiST USB Cable            |   |
|   |                           |   |
|   |                           |   |
|   |                           |   |
|   |                           |   |
|   |                           |   |
|   | 美肉の                       | ] |

### 软件使用

XistCable USB 支持 sealion 系列和 seagull 系列产品的下载,具体使用方式如下所示。

打开<HqFpga 安装或解压根目录>/build/hqdnload 文件夹下 "hqdnload.exe",出现 HqFpga 下载器界面:

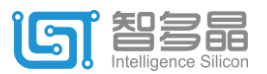

### 西安智多晶微电子有限公司

XI'AN Intelligence Silicon Tech Co.Ltd

|                              | 工具 hqdnload                             | -              | - 🗆 X            |
|------------------------------|-----------------------------------------|----------------|------------------|
| 文件 主页 共享 查看 管理               | 1                                       |                | ~ 🕐              |
| ← → ✓ ↑ ▲ « 本地磁盘 (C:) > xist | > hqxist 2.5.5 072018 win64 > build > h | gdnload v ひ    | 搜索"hqd P         |
|                              |                                         | 修改日期           | ₩##U             |
|                              | 石材                                      | 10以口知          | 突空               |
| Windown                      | 📕 script                                | 2018/7/20 8:38 | 文件夹              |
| windows                      | cable.exe                               | 2018/7/20 8:36 | 应用程序             |
| workspace                    | hqdnload.exe                            | 2018/7/20 8:36 | 应用程序             |
| xbcheng                      | lieudt54.dll                            | 2018/7/20 8:36 | 应用程序扩展           |
| Xilinx                       | 🖻 icuin54.dll                           | 2018/7/20 8:36 | 应用程序扩展           |
| 📕 xist                       | Millinges a dw2 1 dll                   | 2018/7/20 8:36 | 应用程序扩展<br>应用程度扩展 |
| hqxist_2.5.5_072018 win64    |                                         | 2010/7/20 0.50 |                  |
| 📕 build                      | ownloader                               |                |                  |
| Common File Tools            | Help                                    |                |                  |
| hqdnload                     |                                         |                | Open             |
| script                       |                                         | Seell'se       | 6                |
| HqInsight                    |                                         | Seallon        | SVI              |
| 📕 ipcreator 🛛 🛛 下载           | 校验加密擦除                                  | 下载             | 🗌 debug 🛛 下载     |
| 📕 jre                        |                                         |                |                  |
| 📜 nlviewer                   |                                         |                |                  |
| 📙 win_x64                    |                                         |                |                  |
| 📕 doc                        |                                         |                |                  |
| 11 个项目 选中 1 个项目 17           |                                         |                |                  |
|                              |                                         |                |                  |
|                              |                                         |                |                  |
|                              |                                         |                |                  |
|                              |                                         |                |                  |
|                              |                                         |                |                  |
|                              |                                         |                |                  |
|                              |                                         |                |                  |
|                              |                                         |                |                  |
|                              |                                         |                |                  |
|                              |                                         |                |                  |
|                              |                                         |                |                  |
|                              |                                         |                |                  |
|                              |                                         |                |                  |
|                              |                                         |                |                  |
|                              |                                         |                |                  |
|                              |                                         |                |                  |
|                              |                                         |                | 湛除谐自             |
|                              |                                         |                | 用的用意             |

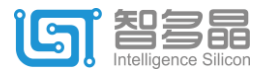

## Sealion 系列产品下载:

1. JTAG 模式下载到 sealion fuse。(断电丢失):

打开工程文件夹内的.bit 文件,点击如下界面中 sealion 下的"下载"按钮,消息栏出现 如下界面所示信息"...... Verify successfully",下载成功。

| 🖶 HqFpga Downloader                                                                                                    | – 🗆 X        |
|----------------------------------------------------------------------------------------------------|--------------|
| File Tools Help                                                                                                    |              |
| D:\hqfpga_ws\SLB02_TEST01\hq_run\top.bit                                                                                                    | Open         |
| Seagull Sealion                                                                                                    | svf          |
| 下载 校验 加密 擦除 下载                                                                                                    | 戡 🗌 debug 下载 |
|                                                                                                    |              |
| cable.exe — sealion "D:\hqfpga_ws\SLBO2_TESTO1\hq_run\top.bit"<br>XiST USB Cable v1.3<br>MCU version : v1.3<br>JTAG PROGRAM.<br>Device ID : OC1307FD<br>Program.<br>Verify<br>Verify successfully.<br>Task completed. |              |
|                                                                                                    | 清除消息         |

 PS 模式下载到 sealion fuse。(断电丢失),通过命令行: TCK -->DCLK TDO<-- CONFIG\_DONE TMS --> NCONF XXX TDI --> DATA0 cable.exe --sealion led.bin --psmode

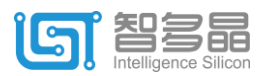

3. 通过 JTAG 接口下载到外置 Flash 中(断电不丢失):

打开工程文件夹内的 .bin 文件,点击如下界面中 sealion 下的"下载"按钮,消息栏出现如下界面所示信息"...... flash program done ",下载成功。

| 🖳 HqFpga Downloader                                                                                                    | - 🗆 X             |
|----------------------------------------------------------------------------------------------------|-------------------|
| File Tools Help                                                                                                    |                   |
| D:\hqfpga_ws\SLB02_TEST02\hq_run\top.bin                                                                                                    | Open              |
| Seagull     Sealion       下载     校验     加密     擦除     下载                                                                                                    | svf<br>□ debug 下载 |
| cable.exe — sealion "D:\hqfpga_ws\SLB02_TEST02\hq_run\top.bin" — flash         XiST USE Cable v1.3         MCU version : v1.3         Program flash via JTAG.         Device ID : 0C1307FD         Plash ID : 1540EF         flash erase         flash verify         flash program done. |                   |
|                                                                                                    | 清除消息              |

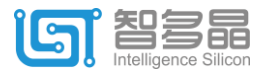

## Seagull 系列产品下载:

HqFpga Downloader.exe 界面如下图所示:

| 🛃 HqFpga Downloader                                                                                                | – 🗆 🗙                               |  |  |
|----------------------------------------------------------------------------------------------------|-------------------------------------|--|--|
| File Tools Help                                                                                                    |                                     |  |  |
| C:\demo_seagull48\demo_lcd_shift_v03.jed                                                                           |                                     |  |  |
| Seagull                                                                                                    | Sealion svf                         |  |  |
| 下载 校验 加密 擦涂                                                                                                    | 下载 🗌 debug 下载                       |  |  |
|                                                                                                    |                                     |  |  |
| cable.exe — seagull "C:\Users\TianJun\Desktop\dem<br>XiST USB Cable v1.3<br>MCU version : v1.3                     | o_seagull48\demo_lcd_shift_v03.jed" |  |  |
| Task start.<br>verify seagull id                                                                                   | 2                                   |  |  |
| write seaguli fusewrite seaguli fuse success<br>Task completed.                                                    | tul.                                |  |  |
| cable.exe —seagull "C:\Vsers\TianJun\Desktop\demo_seagull48\demo_lcd_shift_v03.jed" —verify<br>XiST VSB Cable v1.3 |                                     |  |  |
| MCU version : v1.3<br>Task start.                                                                                  | 3                                   |  |  |
| read seagull 1d<br>verify seagull fuseverify seagull fuse success<br>Task completed.                               | sful.                               |  |  |
| cable.exe —svf ".\script\seagull_sec.xuc"                                                                          |                                     |  |  |
| XiST USB Cable v1.3<br>MCU version : v1.3                                                                          |                                     |  |  |
| Task start. (4)                                                                                                    |                                     |  |  |
| .Task completed.                                                                                                   |                                     |  |  |
| cable.exe —svf ".\script\seagull_upload.xuc"                                                                       |                                     |  |  |
| XiST USB Cable v1.3                                                                                                |                                     |  |  |
| Task start. 5                                                                                                    |                                     |  |  |
| Task completed.                                                                                                    | ×                                   |  |  |
|                                                                                                    | 6 清除消息                              |  |  |

- ① Open: 打开工程文件.jed (.jed 文件路径中不能出现 空格 和 中文 字符)。
- ② Seagull 下载:点击后,将.jed 文件下载到芯片中。如下载成功,提示信息如②(已经 包含校验部分)。
- ③ Seagull 校验:点击后,对比芯片内部信息,如与.jed 一致,提示框信息如③(适用于断电再上电后校验)。
- ④ Seagull 加密:点击后,对芯片内容进行加密(加密后不能再进行校验)。

⑤Seagull 擦除:点击后,清除芯片内部信息(需要时可选用)。

⑥ 清除信息:点击后,清空提示框。